CZAKI THERMO-PRODUCT ul. 19 Kwietnia 58

05-090 Raszyn-Rybie tel. (22) 7202302 fax. (22) 7202305 www.czaki.pl handlowy@czaki.pl

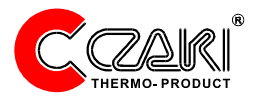

## Wielokanałowy rejestrator temperatury

# WRT-9-BOX-USB

Instrukcja obsługi programu i instalacji urz dze

## 1. Charakterystyka rejestratora

WRT-9 jest uniwersalnym rejestratorem temperatury, mog?cym mierzy? temperatur? w maksymalnie 9 punktach pomiarowych. Jego g?ówne cechy to:

- jednoczesne wy?wietlanie9temperatur,

- graficzne zobrazowanie przebiegu temperatur,
- ??czno?? z urz?dzeniami EMT200 i PMP-201/232 za pomoc? portu szeregowego USB,
- zapis i odczyt procesu rejestracji,
- ?atwo?? importu zapisanych danych przez popularne programy (np. Excel),
- mo?liwo?? ustawienia alarmów temperaturowych,
- drukowanie uzyskanych wykresów,
- nanoszenie znaczników na wykres

W wersji WRT-9-BOX-USB urz?dzenia: miernik temperatury EMT-200, prze??cznik miejsc pomiarowych PMP-201-232 oraz interfejs IF-232U s? umieszczone we wspólnej obudowie i po??czone elektrycznie mi?dzy sob?.

Na ?ciank? tyln? obudowy wyprowadzone s?: kabel zasilania sieciowego 230VAC / 50Hz, kabel USB do komputera oraz 9 gniazd do pod??czenia czujników temperatury .

## 2. Instalacja urz?dze?

Przed uruchomieniem programu rejestratora nale?y zainstalowa? sterowniki interfejsu (patrz instrukcja obs?ugi IF-232U).

Miernik i prze??cznik musz? mie? adresy wymagane przez aplikacj?: fabrycznie miernik temperatury EMT-200 ma adres równy 01, a prze??cznik miejsc pomiarowych PMP-201-232 adres równy 02.

Miernik EMT-200 musi mie? pr?dko?? transmisji ustawion? na 2400 bit/s. Prze??cznik miejsc pomiarowych PMP-201 powinien mie? liczb? aktywnych kana?ów (parametr M) ustawion? na 9.

## 3. Pierwsze uruchomienie

Przy pierwszym uruchomieniu program nie wymaga wst?pnej konfiguracji. Domy?lnie mierzy temperatur? w 3 punktach a pierwsz? z nich kre?li na wykresie.

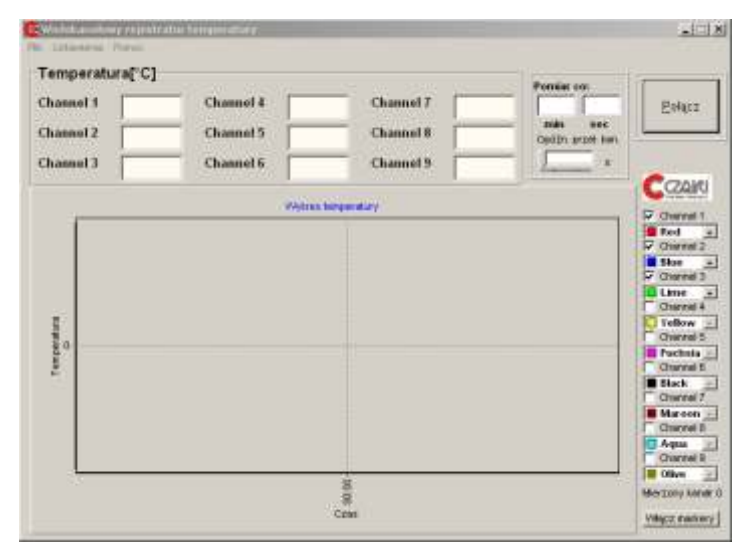

## 4. Okno główne aplikacji

Okno główne składa si z czterech zasadniczych cz ci:

- pola wy wietlanych temperatur
- przycisku steruj cego
- pól ustalaj cych okres pomiaru
- wykresu (wraz z elementami ustawiaj cymi kre lenie poszczególnych Torów pomiarowych).

#### 4.1. Pole temperatur

Pole zawiera 9 okienek reprezentuj cych poszczególne kanały pomiarowe, w których wy wietlane s temperatury. Je li jest wł czony tryb sygnalizacji alarmowej, okienko to pod wietli si na czerwono, gdy temperatura przekroczy zadany próg górny lub na niebiesko w momencie kiedy spadnie poni ej dolnego progu. W obu przypadkach zapali si dodatkowo napis "Alarm!!!" je eli w którymkolwiek z 9 kanałów nast pi przekroczenie progu. Równocze nie nast pi zał czenie pierwszego przeka nika w mierniku EMT-200.

#### 4.2 Przycisk steruj cy

"Poł cz" Procedura wyszukuje urz dzenie i je li zako czy si powodzeniem zostanie wy wietlona przykładowa temperatura, a przeł cznik PMP-201/232 przeł czy si na pierwszy tor pomiarowy. Je li natomiast urz dzenia nie uda si odnale pojawi si komunikat "Nie odnaleziono urz dzenia". Nale y wtedy upewni si czy podł czenie jest prawidłowe oraz czy w komputerze znajduje si przynajmniej jeden wolny port szeregowy lub jego emulator (konwerter USB<->RS232).

"Mierz" - rozpoczyna procedur pomiarow . W czasie jej trwania niedost pne s niektóre opcje, głównie w menu "Ustawienia".

"Wstrzymaj" - wstrzymuje procedur pomiarow .

"Wznów" - wznawia wstrzymany uprzednio pomiar.

#### 4.3. Wykres

Przedstawia graficznie mierzone temperatury. Za pomoc elementów rozmieszczonych po prawej jego stronie wybieramy, który kanał zamierzamy wy wietla i w jakim kolorze.

Wykres w osi pionowej czyli temperatury jest skalowany automatycznie lub r cznie.

W osi poziomej czyli czasu jest mo liwe dwojakie skalowanie:

- czas całkowity oraz

- wykres płyn cy.

Pierwszy rodzaj skalowania obejmuje automatyczne skalowanie od pocz tku pomiaru z rosn cym skokowo czasem obserwacji.

Drugi, przedstawia przebieg temperatur, z zadanym czasem, wstecz. Wyboru oraz okre lenia czasu obserwacji wykresu płyn cego dokonuje si w menu "Ustawienia".

#### 4.4. Menu główne

3.4.1 "Plik"

3.4.1.1 "Otwórz"

Otwiera wybrany plik. Wczytywane s warto ci do wykresu. Po rozpocz ciu, b d wznowieniu pomiaru dane b d dalej dopisywane do pliku otwartego.

#### 4.4.1.2 "Zapisuj jako"

Zapisuje aktualny plik z danymi pomiarowymi pod wskazan przez u ytkownika nazw . Dotychczasowy plik jest zamykany a kolejne warto ci pomiarów b d ju dopisywane do nowego wybranego pliku pomiarowego. <u>Zapis musi nast pi do tego samego katalogu, w którym</u> znajduje si program. 4.4.1.3. "Drukuj"

Drukuje wykres, wraz z legend, na domy lnej drukarce. Wydruk b dzie przedstawiał te tory pomiarowe, które aktualnie s ustawione na wykresie.

#### 4.4.1.4. "Zako cz"

Ko czy proces pomiarowy i zamyka aplikacj.

#### 4.4.2. "Ustawienia"

Dokładny opis tej funkcji znajduje si w rozdziale 5.

#### 4.4.3 "Pomoc"

Zawiera informacje o producencie urz dze i oprogramowania.

### 5. Okno "Ustawienia"

Wywołanie okna odbywa si poprzez wybranie opcji "Ustawienia" z menu głównego. Zostało ono tak skonstruowane, aby nie trzeba si było do niego zbyt cz sto odwoływa . Zawiera nastawy konfiguracyjne i pracy układu pomiarowego. Przy niezmiennych warunkach pomiarowych wystarczy raz skonfigurowa za jego pomoc aplikacj .

Okno to składa si z trzech pól: nazewnictwa, konfiguracji wykresu, alarmów oraz jednego suwaka.

#### 5.1. Nazewnictwo

W tym polu mamy mo liwo nazwania poszczególnych torów pomiarowych. Taki zabieg podnosi ergonomi pracy i skraca czas reakcji na ewentualny alarm.

#### 5.3 Wykres

To pole umo liwia nam wybór rodzaju prezentowanego czasu pomiaru, r cznego ustawienia zakresu temperatury i zdefiniowania poło enia znaczników.

Mo emy obserwowa proces pomiarowy od jego pocz tku (opcja "Płyn cy" nie zaznaczona) lub zadany odcinek czasu wstecz (opcja "Płyn cy" zaznaczona), który jest ustawiany równie w tym polu.

Żaznaczaj c opcj "R czny zakres temperatury" wymuszamy wy wietlanie na wykresie tylko interesuj cego nas przedziału temperatur.

Ponadto istnieje mo liwo naniesienia znaczników na wykres.W polu "Temperatura [°C]" ustalamy poło enie znacznika temperatury, a w polu "Długo procesu [min]" odległo w czasie pomi dzy znacznikami pocz tku i ko ca procesu. Znacznik pocz tku jest generowany

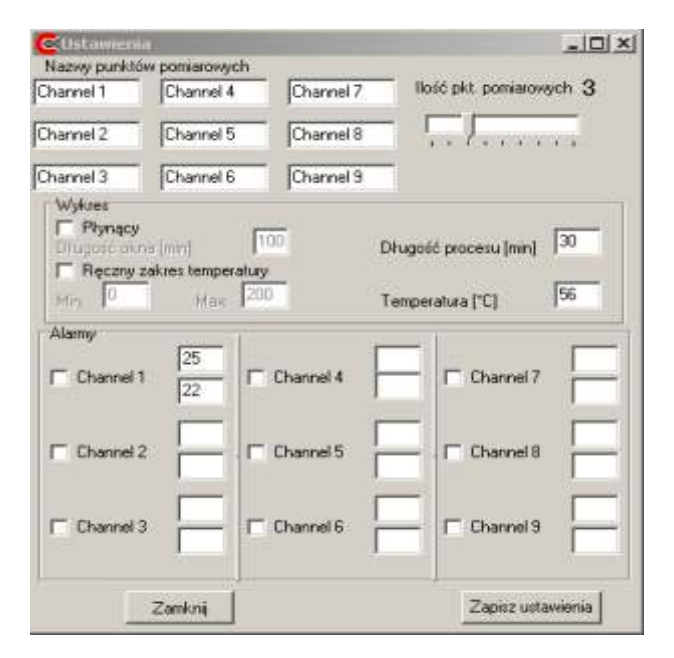

automatycznie po przekroczeniu ostatniej mierzonej temperatury powy ej znacznika temperatury, natomiast znacznik ko ca pojawi si po zadanym odst pie czasu, bez wzgl du na przebieg temperatury.

Wł czanie i wył czanie znaczników odbywa si za pomoc klawisza "Wł cz/wył cz markery"

#### 5.4. Alarmy

Dla ka dego kanału pomiarowego mamy mo liwo niezale nego, ustawienia progów alarmowych, zarówno górnych jak i dolnych.

Aby uaktywni monitorowanie dla konkretnego kanału nale y go zaznaczy po lewej stronie, po prawej za w górne pole nale y wpisa górn temperatur powy ej której uruchomiony zostanie alarm, a w dolne temperatur poni ej której uruchomiony zostanie alarm.

#### 5.5. Przyciski

"Zapisz ustawienia" - zapisanie wszystkich nastaw, wł cznie z tymi dla wykresu z okna głównego.

"Zamknij" powoduje aktualizacje wprowadzonych zmian dla aplikacji i zamkni cie okna "Ustawienia", bez zapisu zmian w pliku konfiguracyjnym.

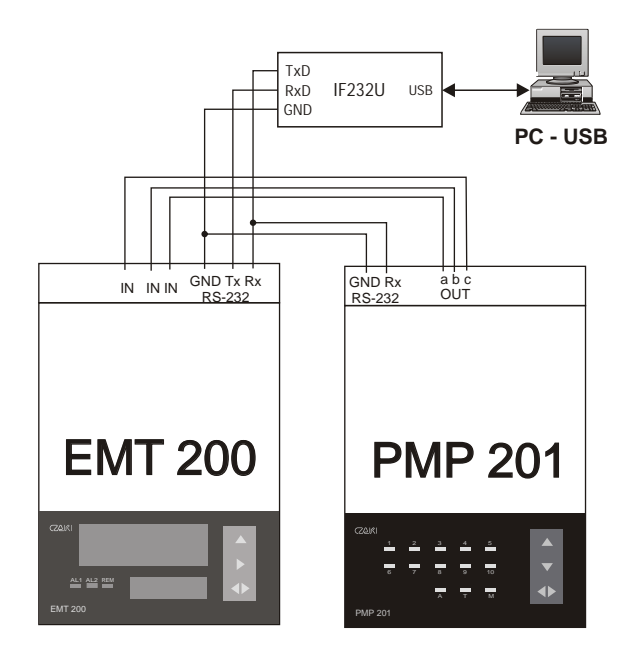

|             | Nr fabryczny |
|-------------|--------------|
| WRT-9       |              |
| EMT-200     |              |
| PMP-201/232 |              |
| IF-232U     |              |